# MINDPACK STUDIOS

MAIL SERVER: mail.mindpack.mx USERNAME: user@yourdomain.com PASSWORD: [your password]

## **E-mail Setup Instructions for Thunderbird**

Included are the instructions for IMAP e-mail account setup in Mozilla's Thunderbird application.

#### Note:

- Depending on your internet connection speed and how much previous mail you have, synchronizing may take several minutes to several hours. Email can be used during this time without issue.
- In some instances, beginning this process at the end of the day's close is best so that it can run overnight (or even over the weekend) due to Thunderbird's synchronization process.

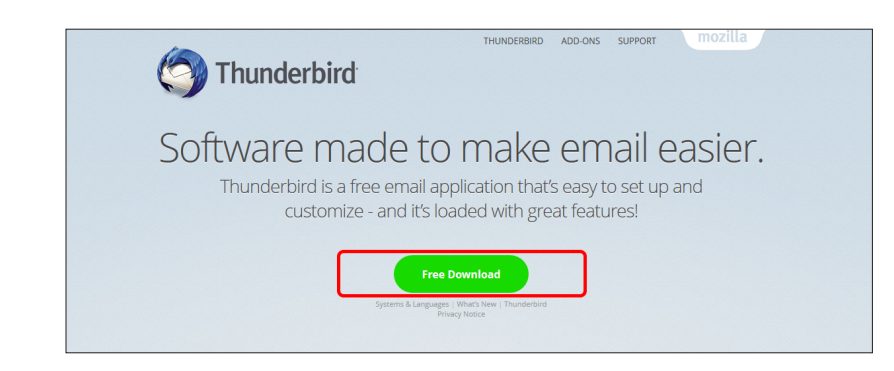

#### DOWNLOAD THUNDERBIRD APPLICATION

On your device:

If you do not already have the Thunderbird application, click on the green Free Download button at <u>https://www.mozilla.org/en-US/thunderbird/</u>.

Save the file, then open it to follow its installation instructions.

| Mail Account Setu      | qu                  | ×                                |
|------------------------|---------------------|----------------------------------|
| Your <u>n</u> ame:     | Full Name           | Your name, as shown to others    |
| Emai <u>l</u> address: | user@yourdomain.com |                                  |
| <u>P</u> assword:      | ••••••              |                                  |
|                        | Remember password   |                                  |
|                        |                     |                                  |
|                        |                     |                                  |
|                        |                     |                                  |
|                        |                     |                                  |
|                        |                     |                                  |
|                        |                     |                                  |
|                        |                     |                                  |
|                        |                     |                                  |
| <u>G</u> et a new acco | ount                | <u>C</u> ontinue C <u>a</u> ncel |

#### ADD EXISTING MAIL ACCOUNT

In Thunderbird, click on File and select New then click on Existing Mail Account.

Enter your name and email address (username) found at the top of this document.

Click Continue.

| Mail Account Setu                                         | qu                |              |                       | ×         | B<br>M | e sure IMAP<br>anual Config. | is     | selected,    | then     | (          |
|-----------------------------------------------------------|-------------------|--------------|-----------------------|-----------|--------|------------------------------|--------|--------------|----------|------------|
| Your <u>n</u> ame:                                        | Full Name         |              | Your name, as shown t | o others  |        | -                            |        |              |          |            |
| Emai <u>l</u> address:                                    | user@yourdoma     | iin.com      |                       |           |        |                              |        |              |          |            |
| <u>P</u> assword:                                         | •••••             |              |                       |           |        |                              |        |              |          |            |
|                                                           | Re <u>m</u> emb   | er password  |                       |           |        |                              |        |              |          |            |
| Configuration f                                           | ound by trying    | g common se  | erver names           |           |        |                              |        |              |          |            |
| IMAP (remote folders) O POP3 (keep mail on your computer) |                   |              |                       |           |        |                              |        |              |          |            |
| Incoming: IMAP, mail.mindpackstudios.com , STARTTLS       |                   |              |                       |           |        |                              |        |              |          |            |
| Outgoing: SMTP, mail.mindpackstudios.com , STARTTLS       |                   |              |                       |           |        |                              |        |              |          |            |
| Username: test                                            |                   |              |                       |           |        |                              |        |              |          |            |
| <u>G</u> et a new acco                                    | ount Manu         | ual config   | <u>D</u> one Ca       | incel     |        |                              |        |              |          |            |
| Mail Account Se                                           | tup               |              |                       |           |        |                              |        |              |          |            |
| Your <u>n</u> ame:                                        | Full Name         |              | Your name, as sho     | wn to oth | ers    |                              |        |              |          |            |
| Email address: user@yourdomain.com                        |                   |              |                       |           |        |                              |        |              |          |            |
| Password:                                                 |                   |              |                       |           |        |                              |        |              |          |            |
|                                                           | Remember password |              |                       |           |        |                              |        |              |          |            |
|                                                           |                   |              |                       |           |        |                              |        |              |          |            |
| Configuration                                             | found by tryi     | ng commor    | n server names        |           | /      | /                            |        |              |          |            |
|                                                           |                   | Server hostr | name                  | Port      | S      | SL 📕                         |        | Authenticat  | ion      |            |
| Incoming:                                                 | IMAP ~            | mail.mindpac | k.mx                  | 143       | ~ S    | TARTTLS                      | $\sim$ | Normal pas   | sword    |            |
| Outgoing: S                                               | SMTP              | mail.mindpac | :k.mx                 | 587       | ~ S    | TARTTLS                      | $\sim$ | Normal pas   | sword    |            |
| Username:                                                 | ncoming:          | user@yourdo  | main.com              |           | 0      | utgoing:                     |        | user@yourdo  | main.cor | n          |
|                                                           |                   |              |                       |           |        |                              |        |              |          |            |
| <u>G</u> et a new acc                                     | count <u>A</u> d  | vanced conf  | ïg                    |           |        | Re- <u>t</u> est             |        | <u>D</u> one | C        | <u>a</u> r |

ed, then click on

×

 $\sim$ 

 $\sim$ 

C<u>a</u>ncel

For Server hostnames, use:

mail.mindpack.mx

All other settings should appear as in the above image.

Click Done.

### **BEGIN USING THUNDERBIRD**

To view your Inbox, Sent items, and other folders, click on the arrow next to your account name.

| 🟝 Inbox                                                                               |                                             |                          | -                                                   |   | ×           |
|---------------------------------------------------------------------------------------|---------------------------------------------|--------------------------|-----------------------------------------------------|---|-------------|
| <u>File Edit View Go</u> Message Eve <u>n</u> ts and Tasks <u>T</u> ools <u>H</u> elp |                                             |                          |                                                     |   |             |
| 📩 Get Messages 🖙 😰 Write 🖙 🗭 Chat 🛛 👤 Address Book 📔 📎 Ta                             | g 👻 🝸 Quick Filter                          | Search <ctrl+k></ctrl+k> |                                                     | م | ≡           |
| > 💆 Local Folders                                                                     | 🛠   🕶 Unread 🛪 Starred 🛔 Contact 🗣 Tags @ / | Attachment               | Filter these messages <ctrl+shift+k></ctrl+shift+k> |   | Q           |
| libox                                                                                 | ት 🖈 🖉 Subject                               | •• Correspon             | dents 🗳 Date                                        |   | <u>∧</u> €, |
| Drafts                                                                                |                                             |                          |                                                     |   |             |
| 📃 Sent                                                                                |                                             |                          |                                                     |   |             |
| 실 Junk                                                                                |                                             |                          |                                                     |   |             |
| 🔯 Trash                                                                               |                                             |                          |                                                     |   |             |
| > 🔜 System                                                                            |                                             |                          |                                                     |   |             |